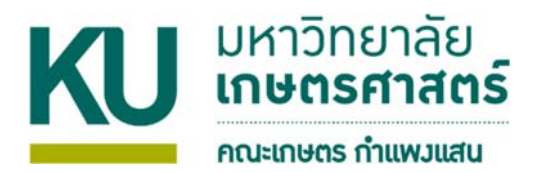

## การใช้โปรแกรม Microsoft PowerPoint ในการบันทึกวิดีโอการสอน

1. ทำการดาวน์โหลด Plug in ที่มีชื่อว่า OfficeMix.Setup.exe จากเว็บไซต์ของคณะเกษตร กำแพงแสน

| Focusing of Inglicitudes for Inglicitudes for the State of State of State o | Î              |
|----------------------------------------------------------------------------------------------------|----------------|
| Winter Landblack Landblack                                                                                                    |                |
|                                                                                                    |                |
| 2. ทำการ install โดย Office Mix นี้ เหมาะสำหรับ MS-Office 2013 ขึ้นไป                                                                                                    |                |
|                                                                                                    | Ì              |
| พรับธรณ เกี่ยวกับเหน่วง ครุญเกออกเอกอายา หลักสูงระ วิจัยและบริการระ SMART OFFICE KU-                                                                                                    |                |
| ເຄຣື່ວນມືວ Work & Learn From Home<br>ປະ ນະເຄີດຕ່ອສວມການແນ່ວຍບຣິກາຣສົ່ວແລະແກກ ທ່ານເສັຍແລະແກກ ທ່ານແມ່ນແລະວາກກຣ หຣັດຖຸດນວຍເດຍ ກອກຣ໌ ໂກຣ 3307 ,089 2299005<br>@ KU Work & Learn from Home<br># ຜູ້ບິດແນະນຳກາຣໃຫ້ຈານ template ກ່ວນເວັບບວນໄລນ໌ ດ້ວນ google classroom<br>ອີ ຜູ້ບິດແນະນຳກາຣໃຫ້ຈານ template ກ່ວນເວັບບວນໄລນ໌ ດ້ວນ google classroom                                                                                                    |                |
| Sofiaaumsilönu<br>EduFarm<br>สำหรับมีสือ<br>มีหรับมีสือ<br>บันทึกวิดีโอการสอน                                                                                                    |                |
| CONTACT IN THE REAL OF THE REAL OF THE REA |                |
| TH EN<br><b>คณะเกษตร กำแบบแลน</b><br>Faculty of Agriculture at Kamphaeng Saen<br>หล้านงก เกี่ยวกับคณะ ของศ์กรฯ การเข้าศึกษา หลักสูตร วิสอและบริการวิชาการฯ SMART OFFICE KU+                                                                                                    | ⇒ เว็บไซส์เล็ม |
|                                                                                                    |                |
| Office mix                                                                                                    |                |

🖉 คู่มือการใช้โปรแกรม Microsoft PowerPoint mix

📥 ดาวน์โหลด Microsoft PowerPoint mix

 เมื่อทำการ install เสร็จแล้ว ให้เปิดโปรแกรม MS-PowerPoint ขึ้นมาใช้งาน คลิกแถบ Menu bar ที่ชื่อว่า MIX ขึ้นมาใช้งาน

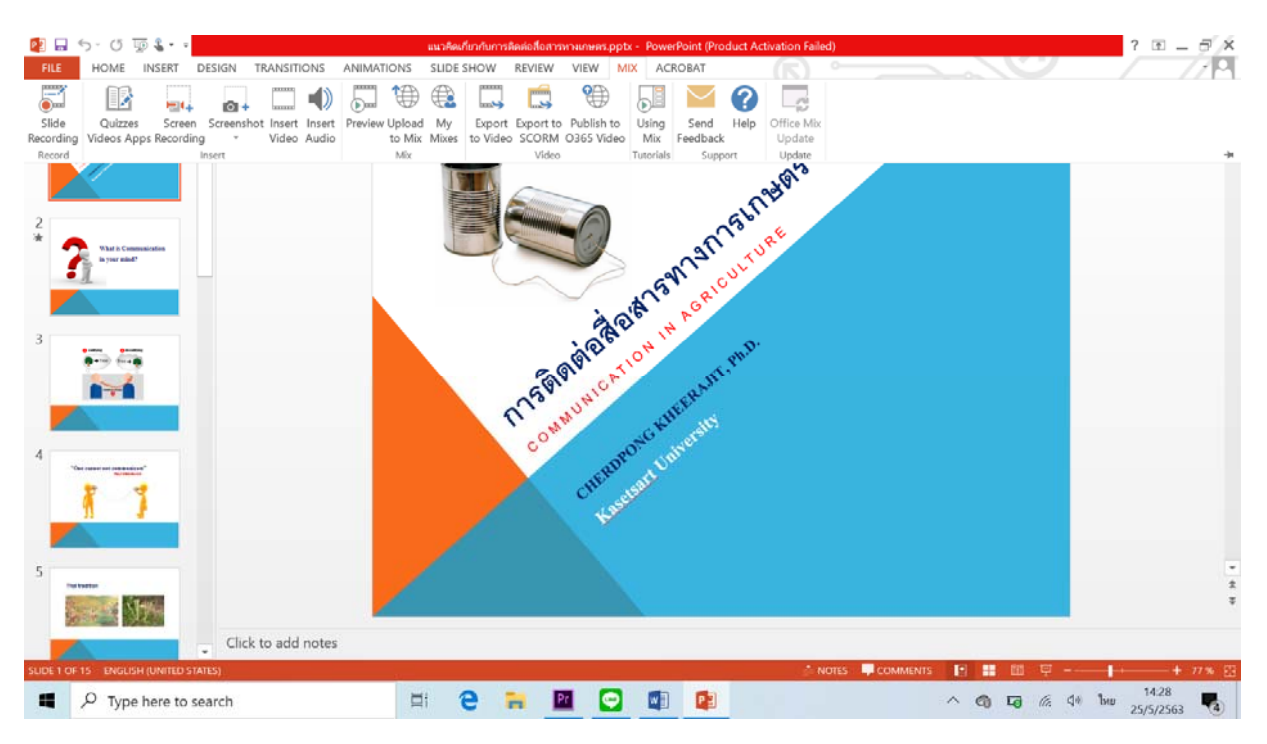

## 4. ในแถบ option bar ให้คลิกไปที่ Slide Recording

| 😰 🔒 🔹     | 5- J 🖫     |            |            |            |        |         |        | แนวคิดผ | กี่ยวกับการดิ | เคต่อสือสาร | พางเกษตร.pp | tx - Pow  | erPoint (Pro | duct Ac | tivation Faile | rd) | ? | B = 57 | ×   |
|-----------|------------|------------|------------|------------|--------|---------|--------|---------|---------------|-------------|-------------|-----------|--------------|---------|----------------|-----|---|--------|-----|
| FILE      | HOME       | INSERT     | DESIGN     | TRANSIT    | IONS   | ANIMAT  | IONS   | SLIDE   | SHOW          | REVIEW      | VIEW        | AC AC     | ROBAT        |         |                |     |   | 7719   | Ŧ   |
|           |            | <b>H</b> . | 0          |            |        |         | 1      |         |               |             | 9           |           | $\sim$       | ?       | 0              |     |   |        |     |
| Slide     | Quizzes    | Scree      | n Screensl | hot Insert | Insert | Preview | Upload | My      | Export        | Export to   | Publish to  | Using     | Send         | Help    | Office Mix     |     |   |        |     |
| Recording | Videos App | ps Record  | ing •      | Video      | Audio  |         | to Mix | Mixes   | to Video      | SCORM       | O365 Vide   | Mix       | Feedback     |         | Update         |     |   |        |     |
| Record    |            |            | Insert     |            |        |         | Mix    |         |               | Video       |             | Tutorials | Supp         | ort     | Update         |     |   |        | -)4 |

## 5. จากนั้นหน้าต่างการทำงาน record จะปรากฏขึ้น

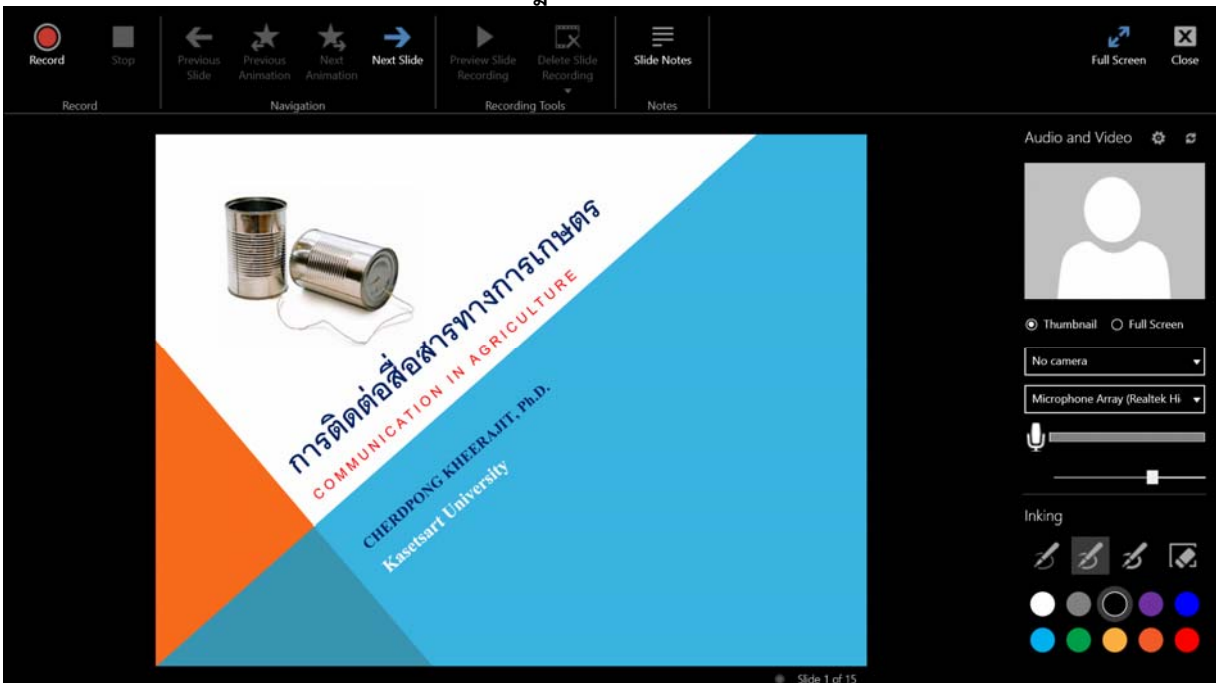

Audio and Video ġ 3 ⊙ Thumbnail ○ Full Screen No camera v No camera HD WebCam

6. เมนูฟังก์ชันการใช้งานด้านขวา จะมีเมนูให้เลือกกล้อง webcam และไมโครโฟน ซึ่งหากต้องการบันทึกการบรรยายสไลด์พร้อมภาพ ผู้สอน ให้ทำการต่อกล้อง webcam เข้ากับคอมพิวเตอร์ หรือ ์ แนะนำให้ใช้คอมพิวเตอร์แล็บทอปที่มี webcam และไมโครโฟนใน ตัวเครื่อง

And the state of the state of t Slide Note X 1 video and write on your slides.

7. จากนั้นให้คลิกปุ่ม record เพื่อทำการบันทึกการบรรยายประกอบสไลด์ ไปจนจบเนื้อหาทั้งหมดทุกสไลด์

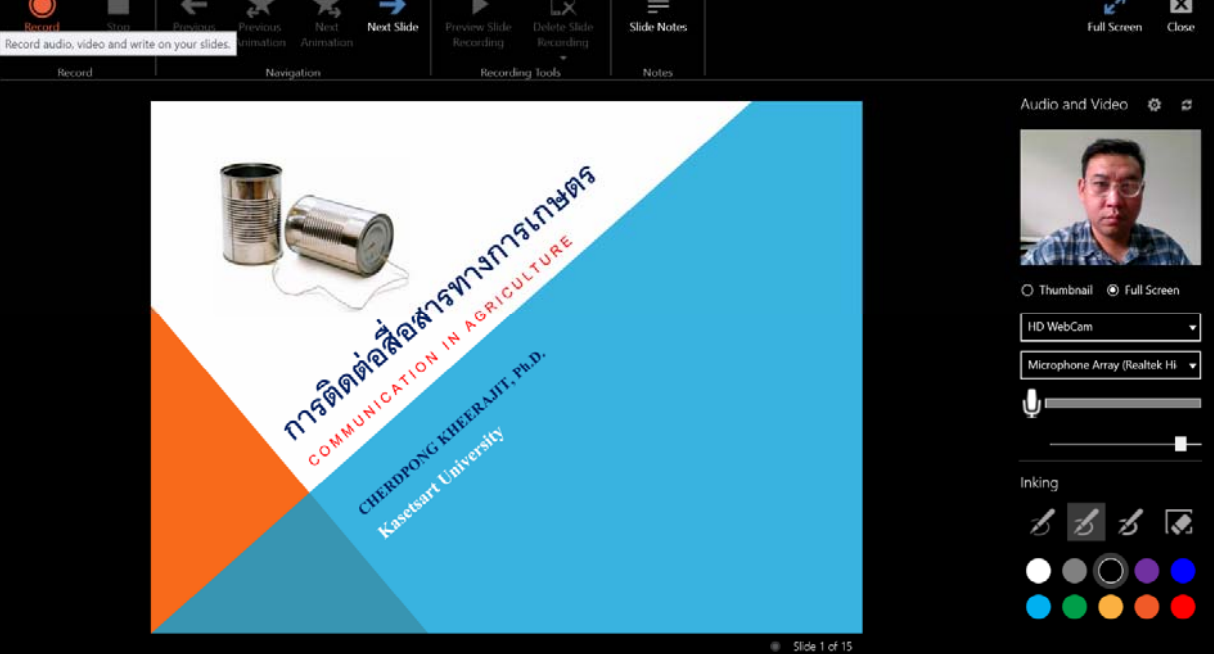

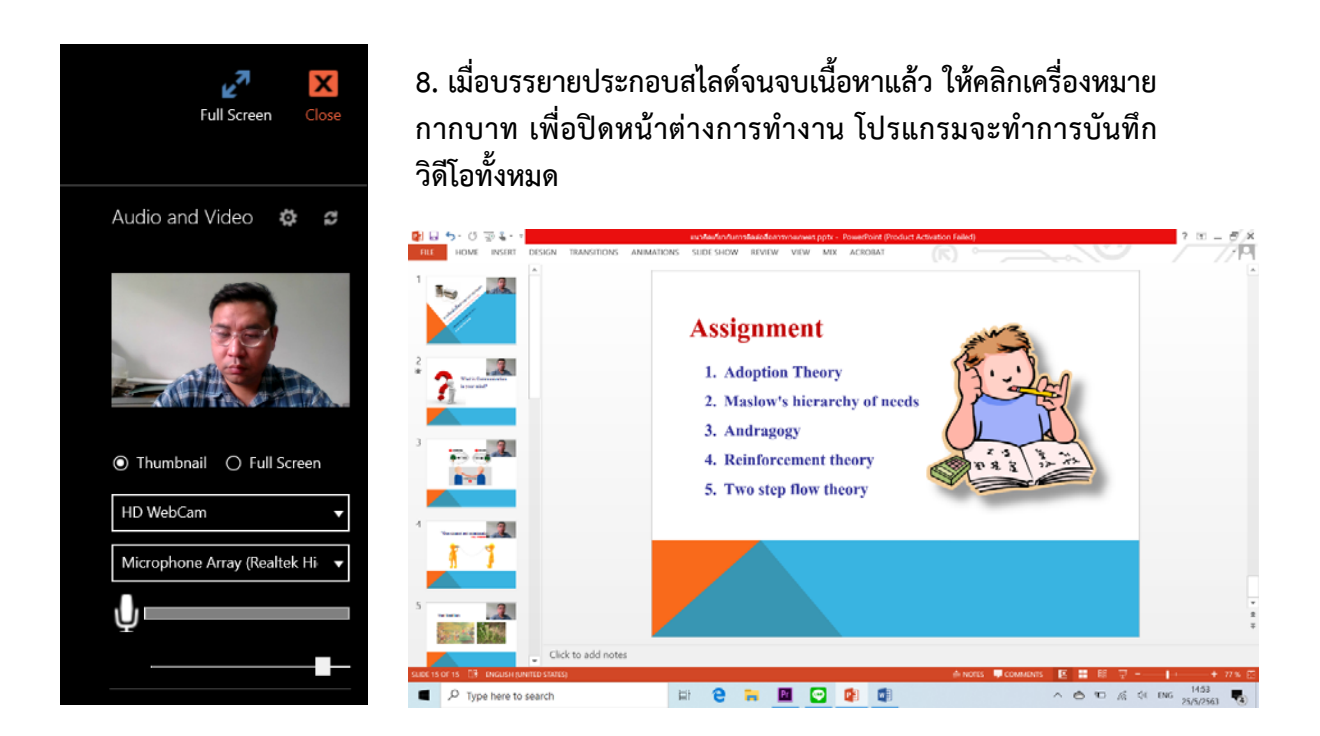

9. โดยเราสามารถจัดวางวิดีโอซึ่งเป็นภาพผู้บรรยายไว้ตรงส่วนไหนของหน้าจอสไลด์ก็ได้ ตามความเหมาะสม

10. เมื่อปรับแต่งสไลด์เสร็จแล้ว ให้ทำการคลิกไปที่เมนูบาร์ File จากนั้นคลิกเลือก export

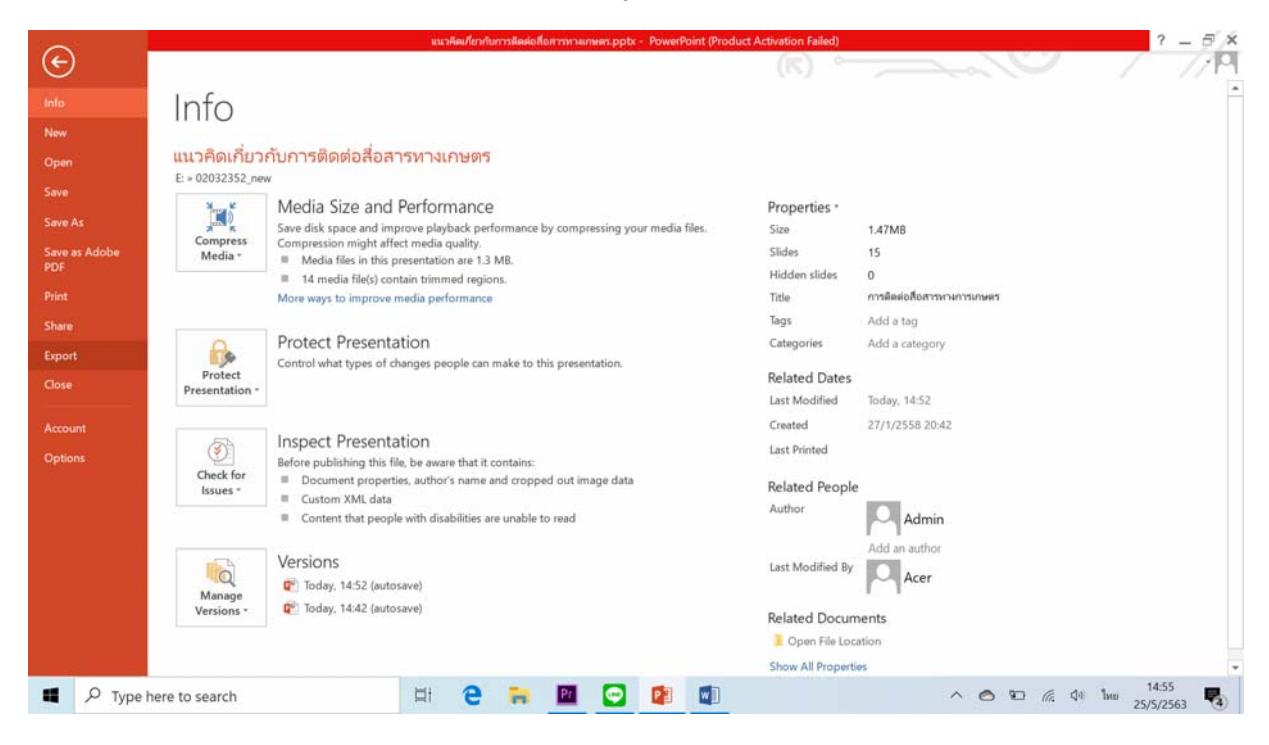

## 11. คลิกเลือก create a video

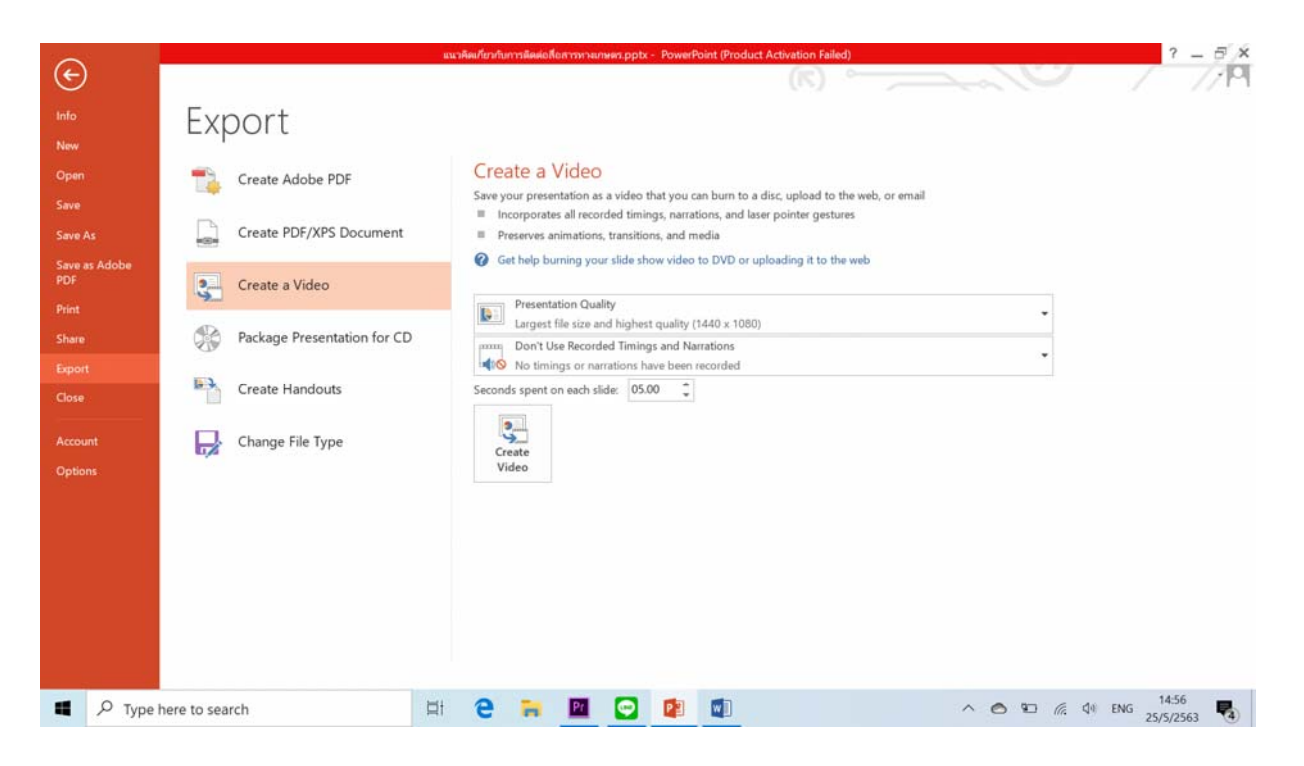

ыŔ

 12. คลิกที่ปุ่ม create video เพื่อบันทึกไฟล์วิดีโอ โดยในขั้นตอนนี้เราสามารถเลือกคุณภาพของวิดีโอ ได้ โดยการกำหนดค่าที่ presentation quality แต่ขอแนะนำให้บันทึกไฟล์แบบ largest file size and highest quality เนื่องจากจะสามารถนำไป เผยแพร่ได้อย่างคมชัดมากที่สุด

|                                                 | (R)                     | 0                 | 2016 |
|-------------------------------------------------|-------------------------|-------------------|------|
|                                                 |                         |                   |      |
| reate a Video                                   |                         |                   |      |
| re your presentation as a video that you can bu | im to a disc, upload to | the web, or email |      |
| Incorporates all recorded timings, narrations,  | and laser pointer gest  | ures              |      |
| Preserves animations, transitions, and media    |                         |                   |      |
| Get help burning your slide show video to DV    | /D or uploading it to t | the web           |      |
| Presentation Quality                            |                         |                   |      |
| Largest file size and highest quality (1440     | x 1080)                 |                   |      |
| Don't Use Recorded Timings and Narratio         | ns                      |                   |      |
| No timings or narrations have been record       | ded                     |                   |      |
| conds spent on each slide: 05.00 📫              |                         |                   |      |
|                                                 |                         |                   |      |
| 2                                               |                         |                   |      |
| Create                                          |                         |                   |      |
| Video                                           |                         |                   |      |

13. รอจนโปรแกรมทำการ create file จนสำเร็จ ซึ่งอาจจะต้องใช้เวลาพอสมควร ขึ้นอยู่กับระยะเวลาในการ บรรยาย และเมื่อโปรแกรมทำการ create video เสร็จแล้ว ก็จะสามารถนำไฟล์วิดีโอดังกล่าวไปใช้เป็นสื่อ การสอนได้ผ่านทางช่องทางต่างๆ